# Configurar e Solucionar Problemas de Fotos de Contato UDS através do MRA/Expressway

## Contents

Introduction Prerequisites Requirements Componentes Utilizados Informações de Apoio Configurar O arquivo jabber-config.xml Mapeamento de parâmetro UID no LDAP Configurar o controle do Expressway-Core / Video Communications Manager (VCS) Verificar Troubleshoot

## Introduction

Este documento descreve o procedimento para configurar e solucionar problemas de resolução de fotos de contatos através do User Discovery Service (UDS) quando o Jabber está registrado no Mobile Remote Access (MRA).

## Prerequisites

### Requirements

A Cisco recomenda que você tenha conhecimento da resolução de fotos de contato sobre os requisitos de UDS:

- As imagens devem ser hospedadas em algum lugar. Você precisa ter um servidor Web separado para hospedar as imagens.
- As imagens devem estar no formato "jpg" e ter o tamanho de 128 x 128 pixels.
- O Jabber deve ter acesso a esse local. O nome de domínio totalmente qualificado (FQDN) ou o endereço IP do servidor web devem ser completamente resolvíveis e acessíveis por dentro, mesmo que o servidor web esteja localizado fora da rede.
- Cada arquivo de imagem deve ter o esquema de nomes como "uid.jpg", onde "uid" é a id de usuário de cada usuário do Jabber. Isso funcionará em paralelo com o código de configuração no arquivo de configuração.

#### **Componentes Utilizados**

Este documento não se restringe a versões de software e hardware específicas.

The information in this document was created from the devices in a specific lab environment. All of the devices used in this document started with a cleared (default) configuration. If your network is live, make sure that you understand the potential impact of any command.

## Informações de Apoio

Os administradores do Jabber configuram internamente a resolução de contatos de fotos através do LDAP (Lightweight Diretory Access Protocol) antes de implantar o MRA (Mobile Remote Access, acesso remoto móvel) via Cisco Expressway. Quando o LDAP é usado para a resolução de fotos de contato quando você faz login externamente via MRA, suas fotos de contato não serão resolvidas porque o MRA usa o UDS (User Discovery Service, serviço de descoberta de usuário) por padrão. Os administradores precisam configurar a resolução de fotos de contato através do UDS para que isso funcione através do MRA. Dessa forma, quando o Jabber se conecta externamente, ele automaticamente muda para o UDS como origem do diretório e é capaz de extrair fotos de contato para cada usuário.

Se um administrador já usa UDS com destaque em vez de LDAP e já tem a resolução de fotos de contato configurada, o administrador precisa configurar o Expressway e pode ignorar as outras etapas.

## Configurar

#### O arquivo jabber-config.xml

Se você usar arquivos jabber-config personalizados, precisará garantir que esses arquivos não gravem sobre o arquivo de configuração global. Em outras palavras, a configuração que você adicionará ao arquivo de configuração global para fazer isso funcionar deve ter precedência.

```
      Image: Second Second
```

A configuração precisa ser adicionada nas tags <Diretory></Diretory>. Ele pode ser adicionado além de qualquer configuração de diretório já presente.

<Directory> <DirectoryServerType>UDS</DirectoryServerType> <PhotoUriWithToken>http://webserverFQDNorIP/images/%%uid%%.jpg</PhotoUriWithToken> <UdsPhotoUriWithToken>http://webserverFQDNorIP/images/%%uid%%.jpg</UdsPhotoUriWithToken> <UdsServer>CallManager IP or FQDN</UdsServer> <MinimumCharacterQuery>3</MinimumCharacterQuery> </Directory>

Note: A parte "%%uid%.jpg" da URL diz ao Jabber para substituir a palavra "uid" pela ID de

usuário de cada usuário. É muito importante para Jabber saber onde encontrar a imagem e para quem ela mapeia.

#### Mapeamento de parâmetro UID no LDAP

O Jabber precisa ser capaz de mapear a imagem para o usuário. Se você tiver um servidor LDAP, será necessário configurar o parâmetro UID para cada usuário. O parâmetro UID será a ID de usuário desse usuário.

Etapa 1. Localize os usuários.

| Active Directory Users and Computers            |                   |                |                             |  |  |  |  |
|-------------------------------------------------|-------------------|----------------|-----------------------------|--|--|--|--|
| File Action View Help                           |                   |                |                             |  |  |  |  |
| (= ->   2 📅   4 📋   🗙 🗊 🤷 🐟   🛛 📅   🐍 📚 🖆 🝸 🗾 🗞 |                   |                |                             |  |  |  |  |
| Active Directory Users and Comput               | Name              | Туре           | Description                 |  |  |  |  |
|                                                 | 👗 Administrator   | User           | Built-in account for admini |  |  |  |  |
| 🖃 🏭 farewarr.com                                | Allowed ROD       | Security Group | Members in this group can   |  |  |  |  |
| 🕀 🛄 Builtin                                     | 👗 Anis Warrad     | User           |                             |  |  |  |  |
| 🗄 🔜 Computers                                   | & Cert Publishers | Security Group | Members of this group are   |  |  |  |  |
|                                                 | & CSAdministra    | Security Group | Members of this group ca    |  |  |  |  |
| H B Farewarr E ForeignSecurityPrincipals        | & CSArchivingA    | Security Group | Members of this group ca    |  |  |  |  |
|                                                 | & CSHelpDesk      | Security Group | Members of this group ca    |  |  |  |  |
|                                                 | & CSLocationA     | Security Group | Members of this group ha    |  |  |  |  |
| Microsoft Exchange Securit                      | & CsPersistent    | Security Group | Members of this group ca    |  |  |  |  |
| 🖅 🧮 Program Data                                | & CSResponse      | Security Group | Members of this group ca    |  |  |  |  |
| 🗄 🧮 System                                      | & CSResponse      | Security Group | Members of this group ca    |  |  |  |  |
| 📔 Users                                         | & CSServerAd      | Security Group | Members of this group ca    |  |  |  |  |
| 표 🚞 Microsoft Exchange System                   | & CSUserAdmin     | Security Group | Members of this group ca    |  |  |  |  |
| 표 🚞 NTDS Quotas                                 | & CSViewOnlyA     | Security Group | Members of this group ca    |  |  |  |  |
|                                                 | 🤽 CSVoiceAdmi     | Security Group | Members of this group ca    |  |  |  |  |
|                                                 | 🎎 Denied ROD      | Security Group | Members in this group can   |  |  |  |  |
|                                                 | 🐁 DiscoverySe     | User           |                             |  |  |  |  |
|                                                 | 🍇 DnsAdmins       | Security Group | DNS Administrators Group    |  |  |  |  |
|                                                 | & DnsUpdatePr     | Security Group | DNS clients who are permi   |  |  |  |  |
|                                                 | 🍇 Domain Admins   | Security Group | Designated administrators   |  |  |  |  |

Etapa 2. Escolha View > Advanced Features.

| Active Directory Users and Computers |                                                                                                    |
|--------------------------------------|----------------------------------------------------------------------------------------------------|
| File Action View Help                |                                                                                                    |
| 👍 🛶 📶 Add/Remove Columns             | (B)                                                                                                    |
| Active Direct       Large Icons      | Description<br>Default container for upgr<br>Default container for dom<br>Default container for secu<br>Default container for man |
|                                      | Default container for upgr                                                                                                    |
| Users                                |                                                                                                    |

Etapa 3. Clique na guia **Editor de atributos**.

| Fareed Warrad Prope                                                                                         | rties ? 🗙                                                                                                    |
|----------------------------------------------------------------------------------------------------|----------------------------------------------------------------------------------------------------|
| Published Certificates<br>Security<br>Remote contro<br>Personal Virtual Desk<br>General Address<br>Fareed V | Member Of       Password Replication       Dial-in       Object         Environment       Sessions         I       Remote Desktop Services Profile         top       COM+       UNIX Attributes       Attribute Editor         Account       Profile       Telephones       Organization |
| First name:                                                                                                 | Fareed Initials:                                                                                                    |
| Last name:                                                                                                  | Warrad                                                                                                    |
| Display name:                                                                                               | Fareed Warrad                                                                                                    |
| Description:                                                                                                |                                                                                                    |
| Office:                                                                                                    |                                                                                                    |
| Telephone number:<br>E-mail:                                                                                | 1000 Other                                                                                                    |
| Web page:                                                                                                   | Other                                                                                                    |
|                                                                                                    |                                                                                                    |
|                                                                                                    |                                                                                                    |
|                                                                                                    | OK Cancel Apply Help                                                                                                    |

Etapa 4. Configure o parâmetro UID para cada usuário como sua ID de usuário.

| Fareed Warrad Propertie                                                                                              | s ? X                                                                                                    |
|----------------------------------------------------------------------------------------------------|----------------------------------------------------------------------------------------------------|
| Published Certificates N<br>Security<br>Remote control<br>General Address<br>Personal Virtual Desktop<br>Attributes: | Member Of       Password Replication       Dial-in       Object         Environment       Sessions       Image: Sessions       Image: Ses |
| Attribute                                                                                                    | Value                                                                                                    |
| uid                                                                                                    | fwarrad                                                                                                    |
| uidNumber                                                                                                    | <not set=""></not>                                                                                                    |
| unauthOrig                                                                                                    | <not set=""></not>                                                                                                    |
| unicodePwd                                                                                                    | <not set=""></not>                                                                                                    |
| unixHomeDirectory                                                                                                    | <not set=""></not>                                                                                                    |
| unixUserPassword                                                                                                    | <not set=""></not>                                                                                                    |
| unmergedAtts                                                                                                    | <not set=""></not>                                                                                                    |
| url                                                                                                    | <not set=""></not>                                                                                                    |
| userAccountControl                                                                                                   | 0x10200 = ( NORMAL_ACCOUNT   DONT_E                                                                                                    |
| userCert                                                                                                    | <not set=""></not>                                                                                                    |
| userCertificate                                                                                                    | <not set=""></not>                                                                                                    |
| userParameters                                                                                                    | \20\20\20\20\20\20\20\20\20\20\20\20\                                                                                                    |
| userPassword                                                                                                    | <not set=""></not>                                                                                                    |
| userPKCS12                                                                                                    | <not set=""></not>                                                                                                    |
| •                                                                                                    |                                                                                                    |
|                                                                                                    |                                                                                                    |
| Edit                                                                                                    | Filter                                                                                                    |
|                                                                                                    |                                                                                                    |
|                                                                                                    |                                                                                                    |
|                                                                                                    |                                                                                                    |
| ОК                                                                                                    | Cancel Apply Help                                                                                                    |

**Note**: Isso precisa ser feito para **cada** usuário. Depois de concluir isso, você precisará executar uma sincronização completa na configuração do diretório LDAP no CallManager.

### Configurar o controle do Expressway-Core / Video Communications Manager (VCS)

Como o Jabber se conectará externamente e se comunicará com todos os servidores internos por meio do Expressway-Core (Expressway-C) / VCS Control, você precisa configurar o Expressway-C para permitir que o Jabber acesse o servidor Web que hospeda as imagens.

Etapa 1. Faça login no VCS Control.

Etapa 2. Escolha Configuration > Unified Communications > Configuration.

| CISCO Cisco TelePresence Video Communication Server Control |                  |                     |              |                |                                     |                                                                |
|-------------------------------------------------------------|------------------|---------------------|--------------|----------------|-------------------------------------|----------------------------------------------------------------|
| Status                                                      | System           | Configuration       | Applications | Users          | Maintenance                         |                                                                |
| Overvi                                                      | ew               |                     |              |                |                                     |                                                                |
| System                                                      | information      |                     |              |                |                                     |                                                                |
| System n                                                    | ame              |                     |              |                |                                     |                                                                |
| Up time                                                     |                  |                     |              |                | 72 days 9 hours 31 minutes 30 sec   | onds                                                           |
| Software                                                    | version          |                     |              |                | X8.1.1                              |                                                                |
| IPv4 addr                                                   | ess              |                     |              |                | 14.48.44.40                         |                                                                |
| Options                                                     |                  |                     |              |                | 10 Non Traversal Calls, 10 Traversa | al Calls, 2500 Registrations, Encryption, Advanced Networking. |
| Resourc                                                     | e usage (last    | updated: 20:42:46 I | EDT)         |                |                                     |                                                                |
|                                                             |                  |                     |              |                |                                     |                                                                |
| Unified Cl                                                  | vi calls         |                     | Curr         | ent video      |                                     | 0                                                              |
|                                                             |                  |                     | Curr         | ent audio (SIF | )                                   | 0                                                              |
|                                                             |                  |                     | Peak         | video          |                                     | 0                                                              |
|                                                             |                  |                     | Peak         | audio (SIP)    |                                     | 0                                                              |
|                                                             |                  |                     |              |                |                                     |                                                                |
| VCS trav                                                    | ersal calls      |                     | Curr         | ent video      |                                     | 0                                                              |
|                                                             |                  |                     | Curr         | ent audio (SIF | )                                   | 0                                                              |
|                                                             |                  |                     | Peak         | video          |                                     |                                                                |
|                                                             |                  |                     | Peak         | audio (SIP)    |                                     | U av                                                           |
|                                                             |                  |                     | Licer        | nse usage cu   | rrent                               | 0%                                                             |
|                                                             |                  |                     | Licer        | nse usage pe   | an                                  | 0%                                                             |
| VCS pop.                                                    | traversal calls  |                     | Our          | ent            |                                     | 0                                                              |
| 10011011                                                    |                  |                     | Peak         |                |                                     | 0                                                              |
|                                                             |                  |                     | Licer        | nse usade cu   | rrept                               | 0%                                                             |
|                                                             |                  |                     | Licer        | nse usade pe   | ak                                  | 0%                                                             |
|                                                             |                  |                     |              |                |                                     |                                                                |
| Monitored                                                   | resource usa     | ge                  | Trav         | ersal and Uni  | fied CM calls                       | 0%                                                             |
|                                                             |                  |                     | Non-         | traversal cal  | s                                   | 0%                                                             |
|                                                             |                  |                     |              |                |                                     |                                                                |
| Registrati                                                  | ons              |                     | Curr         | ent            |                                     | 0                                                              |
|                                                             |                  |                     | Peak         |                |                                     | 0                                                              |
|                                                             |                  |                     | Licer        | nse usage cu   | rrent                               | 0%                                                             |
|                                                             |                  |                     | Licer        | nse usage pe   | ak                                  | 0%                                                             |
| For more                                                    | detail see the r | esource usage page  |              |                |                                     |                                                                |

### Etapa 3. Clique em Configure HTTP server allow list.

| CISCO Cisco TelePresence Video Communication Server Control |                                |  |  |  |  |
|-------------------------------------------------------------|--------------------------------|--|--|--|--|
| Status System Configuration Applications Users Maintenance  |                                |  |  |  |  |
| Unified Communications                                      |                                |  |  |  |  |
| Configuration                                               |                                |  |  |  |  |
| Unified Communications mode Mobil                           | ile and remote access 👻 👔      |  |  |  |  |
| IM and Presence servers and Unified CM servers              |                                |  |  |  |  |
| M and Presence servers 2 D                                  | scover IM and Presence servers |  |  |  |  |
| Unified CM servers 4 C                                      | onfigure Unified CM servers    |  |  |  |  |
| Advanced                                                    |                                |  |  |  |  |
| HTTP server allow list                                      | koure HTTP server allow list   |  |  |  |  |
| Advanced settings Show                                      | v advanced settings            |  |  |  |  |
| Save                                                        |                                |  |  |  |  |

Etapa 3. Clique em New.

| CISCO Cisco TelePresence Video Communication Server Control |                                                                                             |
|-------------------------------------------------------------|---------------------------------------------------------------------------------------------|
| Status System Configuration Applications Users Maintenance  | () Hele. @ Lonnat                                                                           |
| HTTP server allow list                                      | You are here: <u>Configuration</u> + <u>Unified Communications</u> + HTTP server allow list |
| Server hostname                                             | Description Actions                                                                         |
| Beer Dotto, Select al. Involuce al.                         |                                                                                             |

#### Etapa 4. Configure o endereço IP ou FQDN do servidor web. Clique em Criar entrada.

| CISCO Cisco TelePresence Video Communication Server Control |     |              |                                                                                     |
|-------------------------------------------------------------|-----|--------------|-------------------------------------------------------------------------------------|
| Status System Configuration Applications Users Maintenance  |     |              | () Helz. () Lozzat                                                                  |
| HTTP server allow list                                      |     |              | You are here: Configuration + Unified Communications + HTTP server allow list + New |
| Configuration                                               |     |              |                                                                                     |
| Server hostname                                             | •   |              |                                                                                     |
| Description                                                 |     |              |                                                                                     |
|                                                             |     |              |                                                                                     |
| Create entry Cancel                                         |     |              |                                                                                     |
| CISCO Cisco TelePresence Video Communication Server Cont    | rol |              |                                                                                     |
| Status System Configuration Applications Users Maintenance  |     |              |                                                                                     |
| HTTP server allow list                                      |     |              | You are here: 😟                                                                     |
| Server hostname                                             |     | Description  | Actions                                                                             |
| webserver.farewarr.com                                      |     | AD Webserver | View.Edt                                                                            |
| New Delete Select all Unselect all                          |     |              |                                                                                     |

## Verificar

Use esta seção para confirmar se a sua configuração funciona corretamente.

Agora você pode sair do Jabber, excluir o cache e fazer logon externamente. A resolução de fotos do contato deve funcionar.

## Troubleshoot

Esta seção fornece informações que podem ser usadas para o troubleshooting da sua configuração.

Se as fotos de contato não funcionarem, faça o seguinte para solucionar o problema:

Etapa 1. Verifique o arquivo de configuração do Jabber. Não deve haver colchetes de marca perdidos e o URL da foto deve estar correto.

Etapa 2. O cliente Jabber deve baixar o novo arquivo de configuração. Não deve haver um arquivo de configuração personalizado que tenha precedência.

Etapa 3. Verifique o servidor LDAP. O parâmetro UID precisa estar correto para os usuários.

Etapa 4. Se você usar FQDNs, eles precisarão resolver a partir do PC (Personal Computer) que você usa com o Jabber. Um **nslookup** ajudará a confirmar se esse é um problema. Insira a URL da imagem de um usuário no navegador e veja se ela é carregada. Se tudo isso funcionar, a próxima etapa é extrair o relatório de problemas do Jabber.

Etapa 5. O Expressway-C deve ser configurado corretamente para permitir o servidor.

Se todos os itens anteriores tiverem sido verificados, extraia um relatório de problemas do Jabber e obtenha uma captura de pacote do PC. O relatório de problemas mostrará o URL da foto modificada para cada usuário quando ele tentar resolver a imagem. Se ele disser que não consegue localizar a imagem, pode ser um problema de servidor da Web ou de rede.

#### Palavras-chave do relatório de problemas para problemas de contato

\*Photos, Contacts, and Directory Search\*

[csf.person.adsource] - Component level resource for directory and contact information. Shows results of searches performed in Jabber.

[csf.person] - Component level information specifically about contacts in Jabber (and those searched) along with photo information

"BuddyListEventListener" - Keyword that shows up when Adding and Removing contacts

"onPhotoDownloadComplete" - When Jabber attempts to download contact photos, it will be noted by this keyword along with success

or failure information. "sendGetRequest" - URI Substitution for Photos will inclue this keyword in the URL request to the Web Server "HttpClientImpl" - Keyword shows HTTP data and requests for photos, CURL, and WebEx Meetings PersonResolutionHandler - This keyword is good for discovering where Jabber attempts to resolve contacts through AD and Outlook. May not be available in sub 9.6 versions. "searchString" - This displays the letters a user types in the Jabber search or call field. "string2search" - This keyword is the result of the searchString user entered information. It's what Jabber will actually use to search in local cache, Outlook Address Book, and Active Directory "getRecordWithPhoto" - When using AD as the source for photo downloads, this keyword provides the point at which Jabber downloads

the photo from AD. "ContactCard" - (11.x) The Contact Card feature used when hovering over a contact uses this keyword